MyPageにおけるメールパスワード初期化方法(@baynet.jp)

1. MyPageにログインします。 https://mypage.baynet.jp/mypage/login

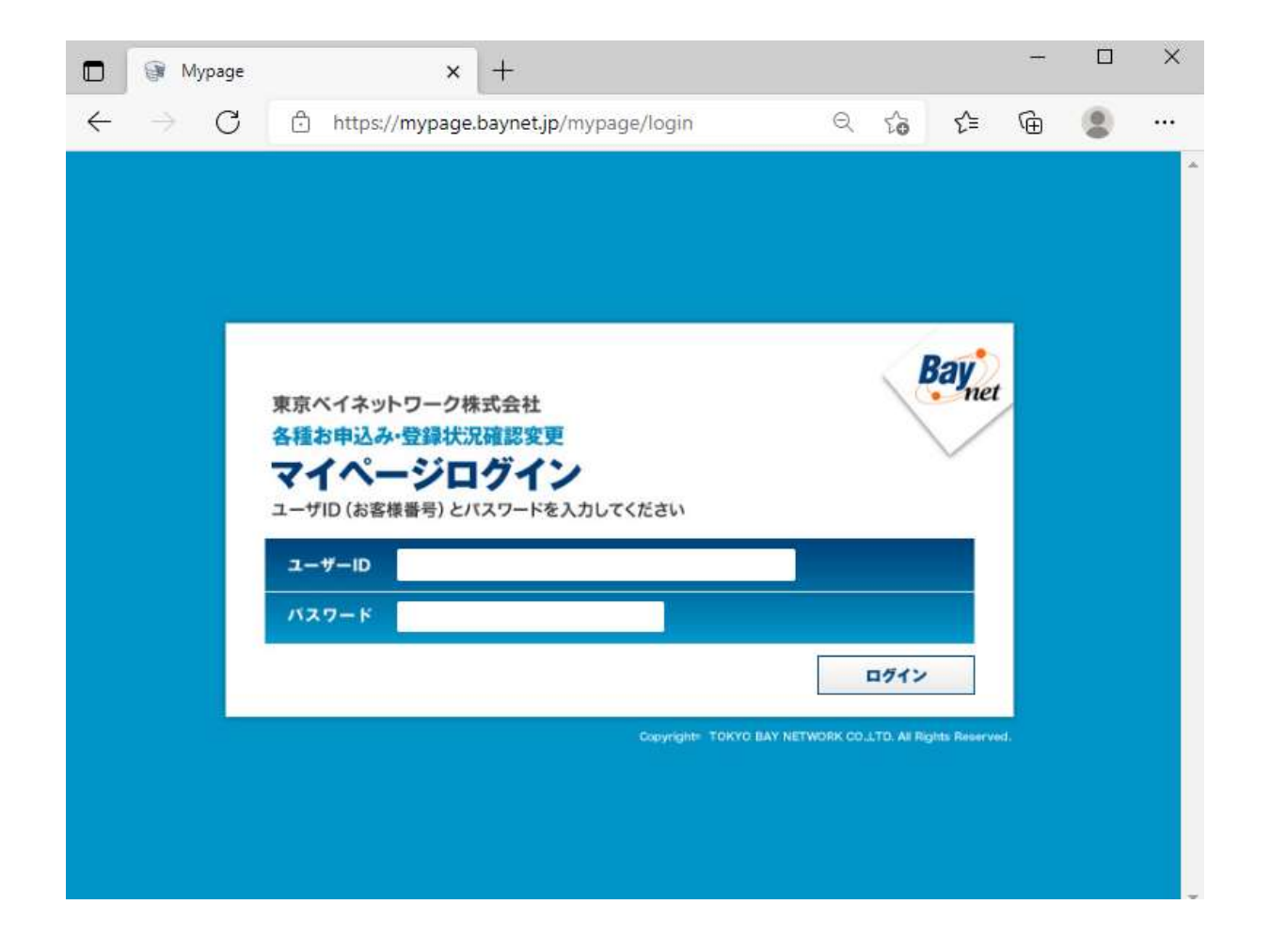

2.「初期化画面へ」をクリックします。

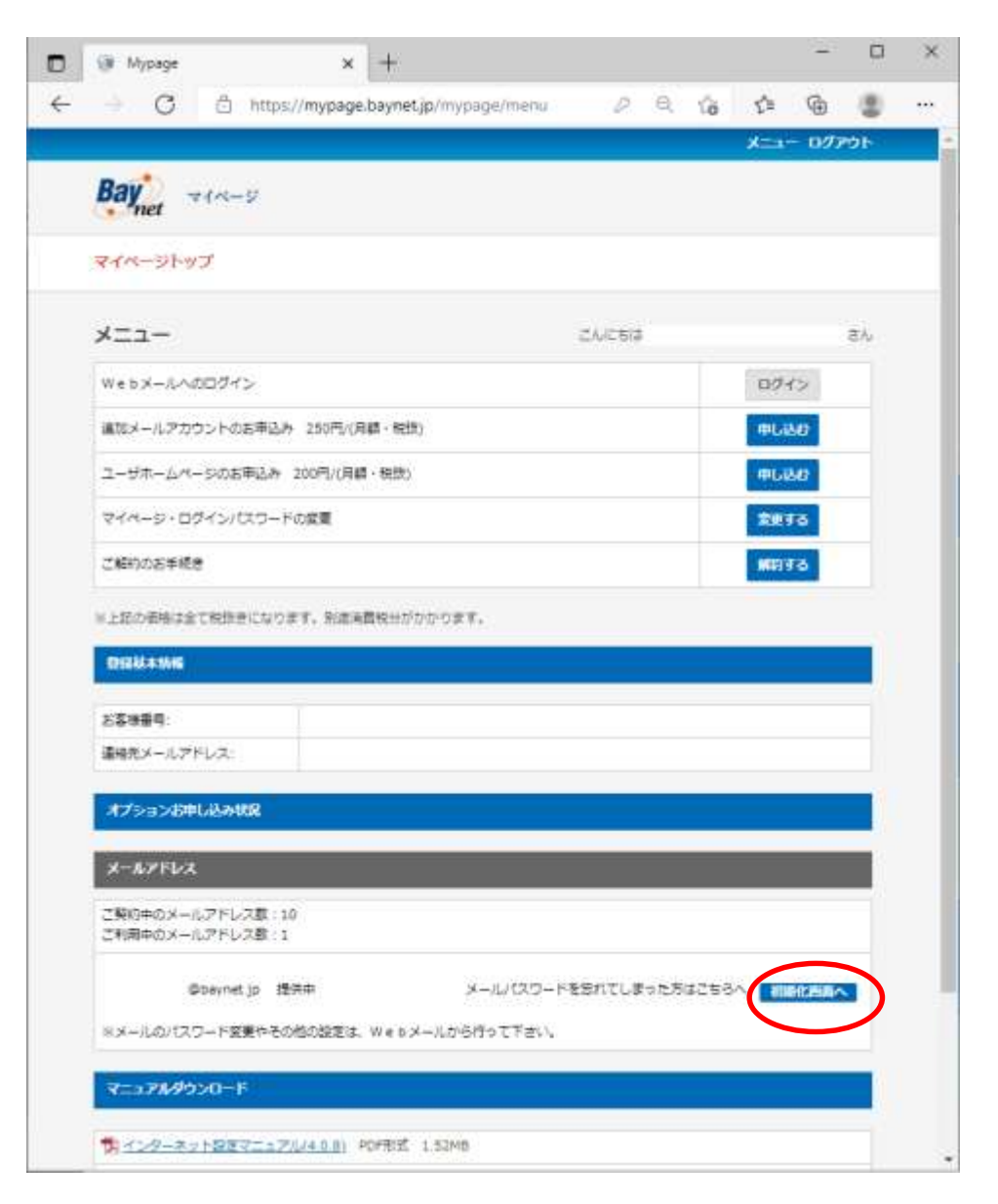

3.「初期化する」をクリックします。

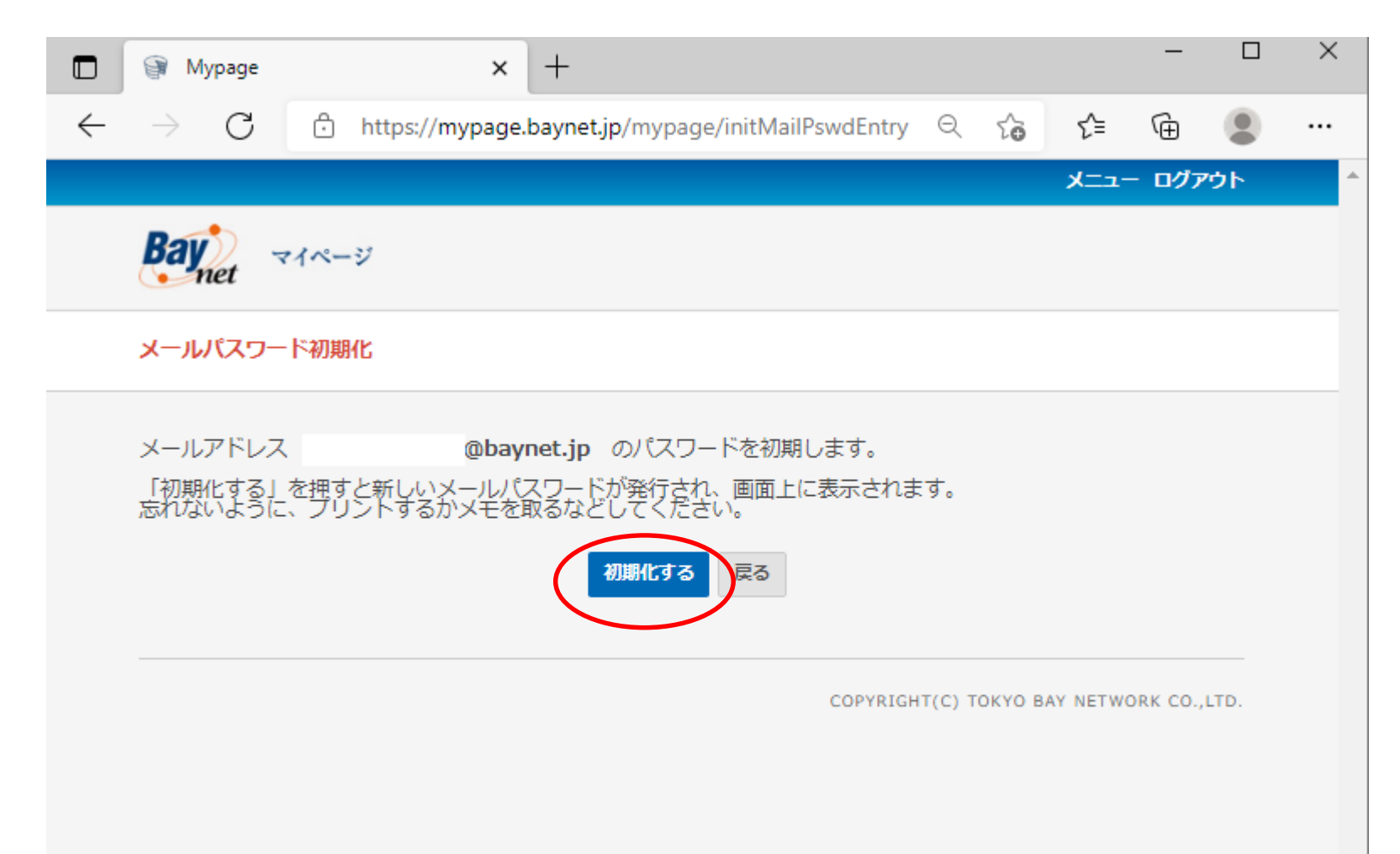

4. メールパスワード初期化する場合は、「OK」ボタンをクリックします。

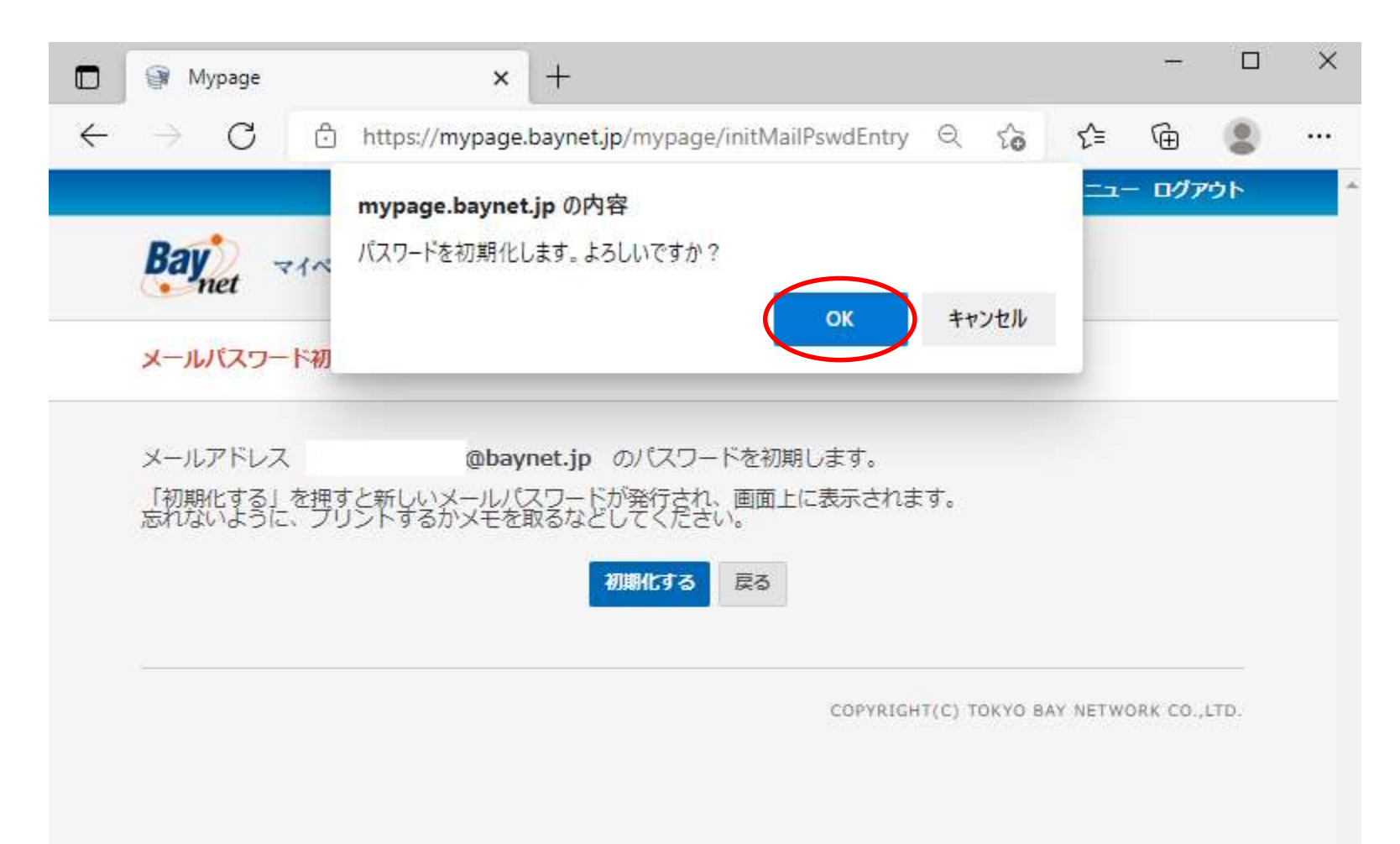

## 5. 新しいパスワードが表示されますので、印刷やメモをお願いします。

| 🗖 🗑 Mypage                               | × +                                                    | -           |          | ×        |
|------------------------------------------|--------------------------------------------------------|-------------|----------|----------|
| $\leftarrow \  \   \rightarrow \  \   G$ | ੈ https://mypage.baynet.jp/mypage/initMailPswdDo ੨ ਨੂੰ | € @         |          |          |
|                                          |                                                        | メニュー ログ     | ፖウト      | <b>^</b> |
| Baynet                                   | マイページ                                                  |             |          |          |
| メールパスワー                                  | - ド初期化                                                 |             |          |          |
| メールパスワード                                 | *を初期化しました                                              |             |          |          |
| メールアドレス                                  | : @baynet.jp                                           |             |          |          |
| 新しいパスワー                                  | 8: EBqLösCW                                            |             |          |          |
| ※新しいパスワー                                 | - ドをお忘れにならないように、プリントするかメモを取るなどしてください。                  |             |          |          |
|                                          |                                                        |             |          |          |
|                                          | COPYRIGHT(C) TO                                        | OKYO BAY NE | TWORK CO | D.,LTD.  |
|                                          |                                                        |             |          |          |